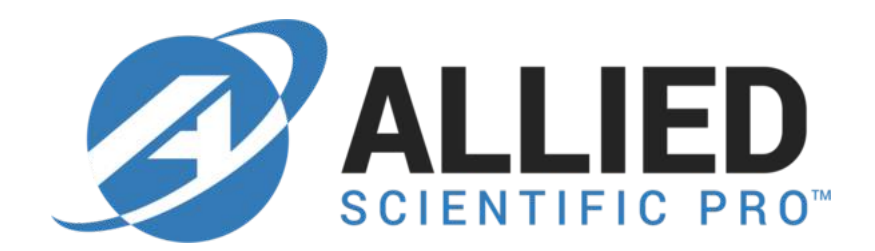

## **Quick Start Guide**

### for

## NIR-M-T1

May 15, 2018

#### **Specification**

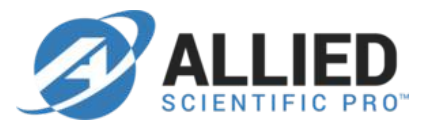

| Model               | NIR-M-T1                                                                                                    |
|---------------------|----------------------------------------------------------------------------------------------------|
| Size                | 91.8mm * 76mm * 41.2mm                                                                                                    |
| Weight              | ~106g                                                                                                    |
| Sampling method     | Transmission                                                                                                    |
| Cuvette holder      | Path length=10mm, Z-dimension=4.75mm                                                                                                    |
| Wavelength range    | 900-1700nm                                                                                                    |
| Wavelength accuracy | < +/- 1nm typical (verified with RM-NIR)                                                                                                    |
| Resolution (FWHM)   | Typical 10nm, Maximum 12nm                                                                                                    |
| SNR                 | > 5000:1 in 1s scan                                                                                                    |
| Slit width          | 25um                                                                                                    |
| Dispersing element  | Plane grating                                                                                                    |
| Wavelength selector | TI DMD DLP2010NIR, 854x480 pixels                                                                                                    |
| Pixel to wavelength | 1.17nm/pixel in average                                                                                                    |
| Scan capability     | Linear/Hadamard/Slew scan                                                                                                    |
| Scan pattern        | Programmable, up to 624 patterns                                                                                                    |
| Detector            | Single element 1mm InGaAs detector<br>Equivalent to 128 pixels (scan pattern=6px, no overlapping)<br>Equivalent to 256 pixels (scan pattern=6px, with overlapping) |
| Exposure time       | 0.635ms~60.960ms                                                                                                    |
| ADC                 | 24-bit                                                                                                    |
| Measurement time    | Depends on scan configuration                                                                                                    |
| Connectivity        | USB, UART, BLE (optional)                                                                                                    |
| Wireless scan       | via BLE (optional)                                                                                                    |
| АРР                 | iOS, Android                                                                                                    |
| Data format         | CSV/ DAT/ JDX                                                                                                    |
| Illumination source | One integrated halogen tungsten lamp, 0,7W *1                                                                                                    |
| Power               | USB (500mA@5V)                                                                                                    |

#### What's inside the box

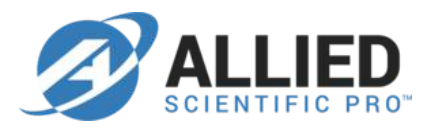

- NIR-M-T1 module (x1) with cuvette holder and light source
- Ball plungers (x3) for cuvette alignment
- Allen wrench (x1) for ball plunger adjustment

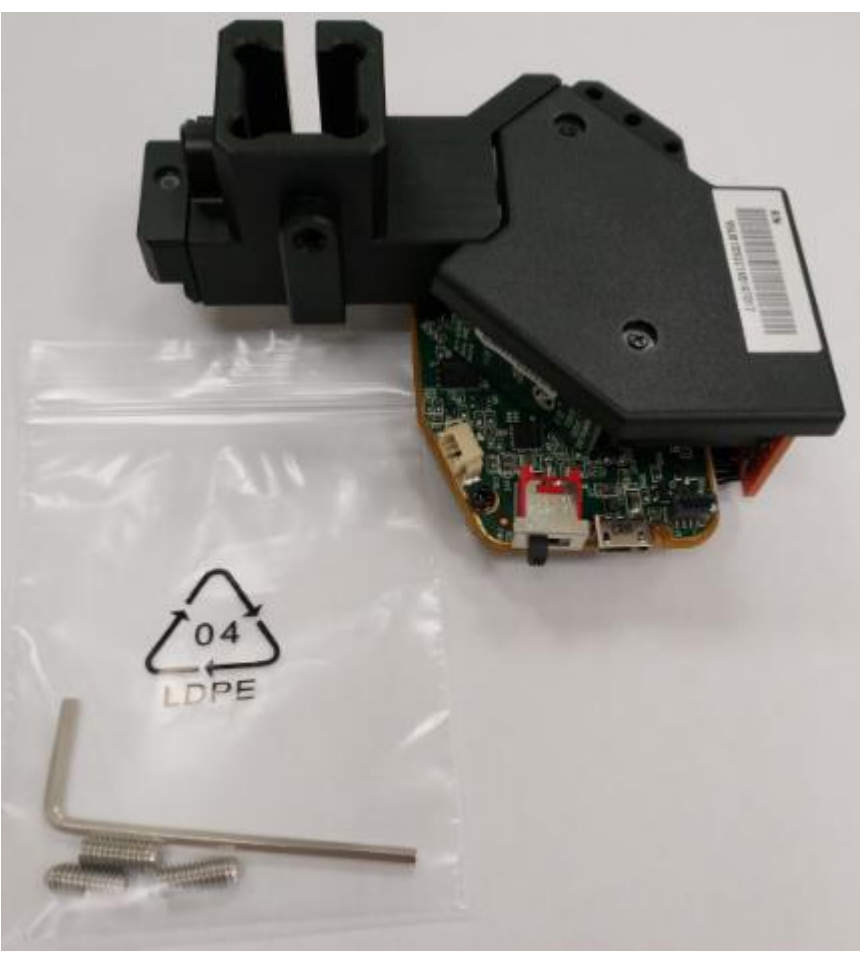

#### Adjusting the fit of the cuvette

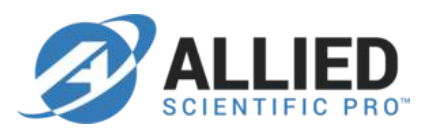

- The cuvette holder is designed to hold 10mm square cuvettes.
- First, you have to locate the two ball plungers to make the cuvette fit snugly into the holder.

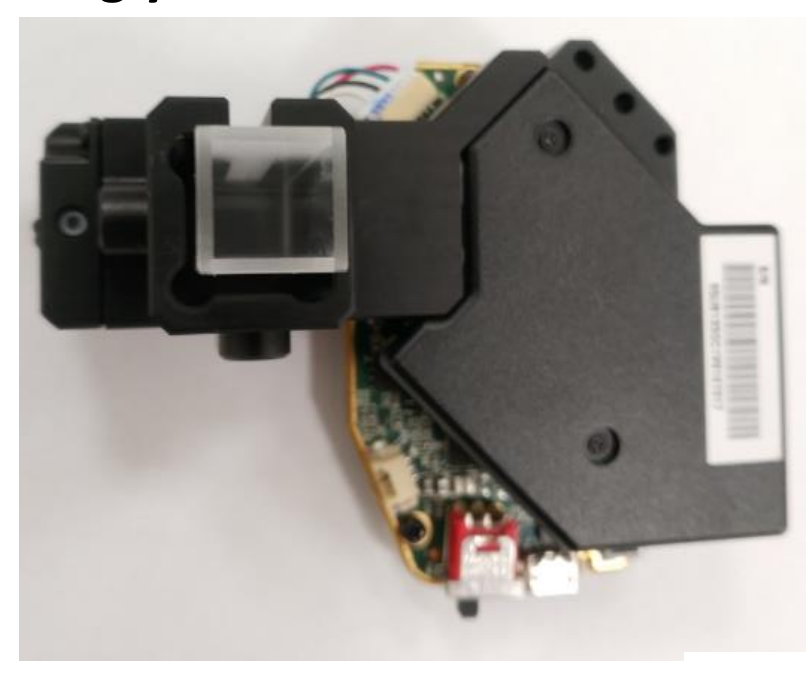

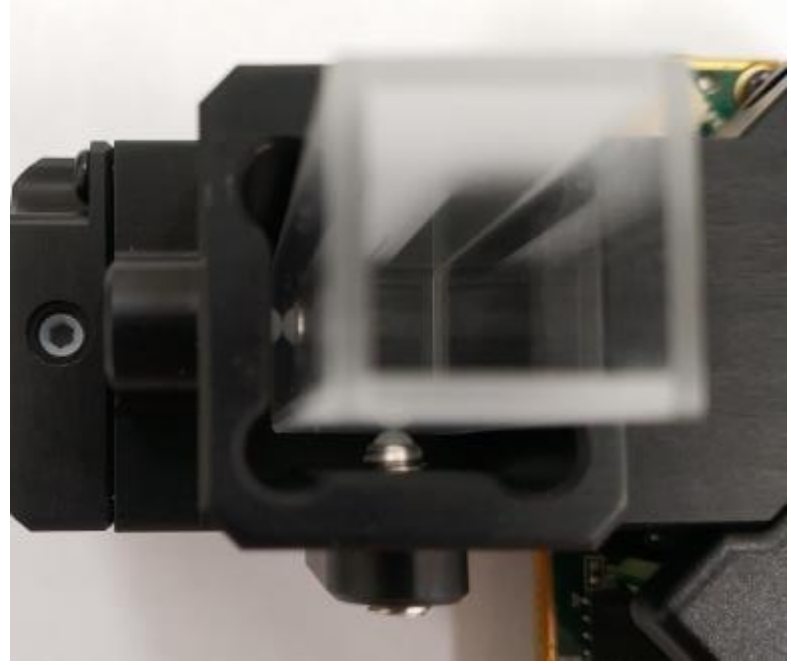

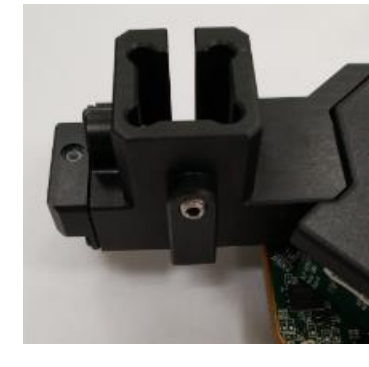

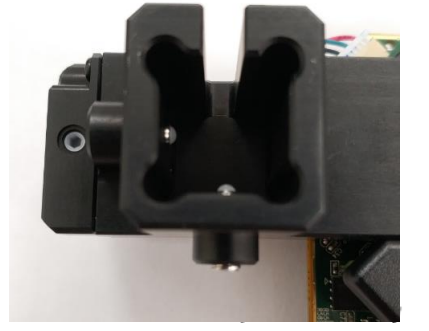

#### Adjusting the fit of the cuvette

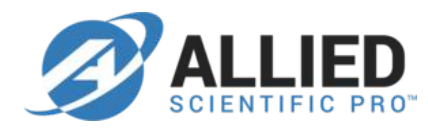

 Please use the Allen wrench to adjust the ball plunger screws until the ball end contacts the cuvette and starts to compress, do not over tighten the ball plunger screws.

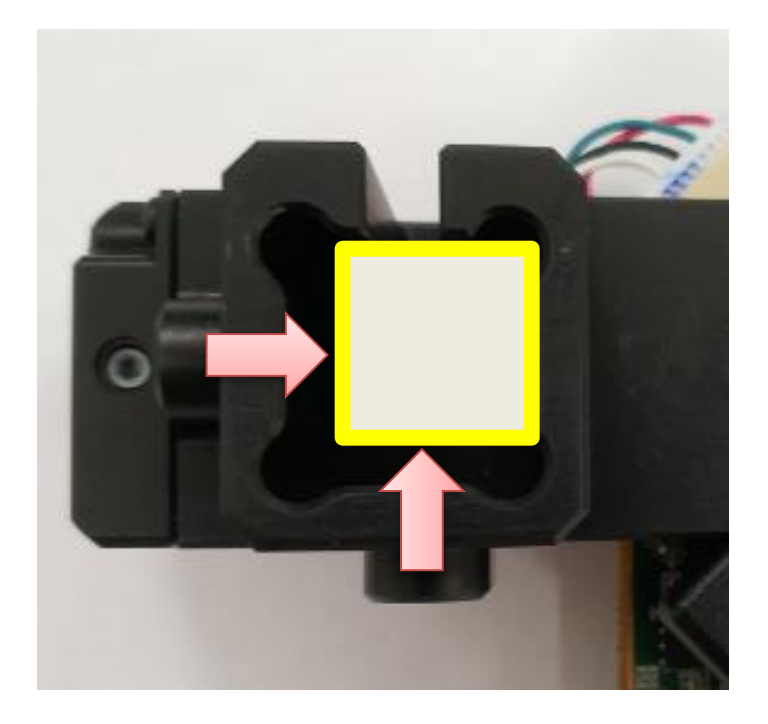

#### Adjusting the fit of the cuvette

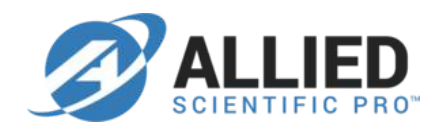

 You may consider using different cuvette with shorter path length, for example, 1mm, 2mm or 5mm. Please use a proper spacer to adjust the fit of the cuvette.

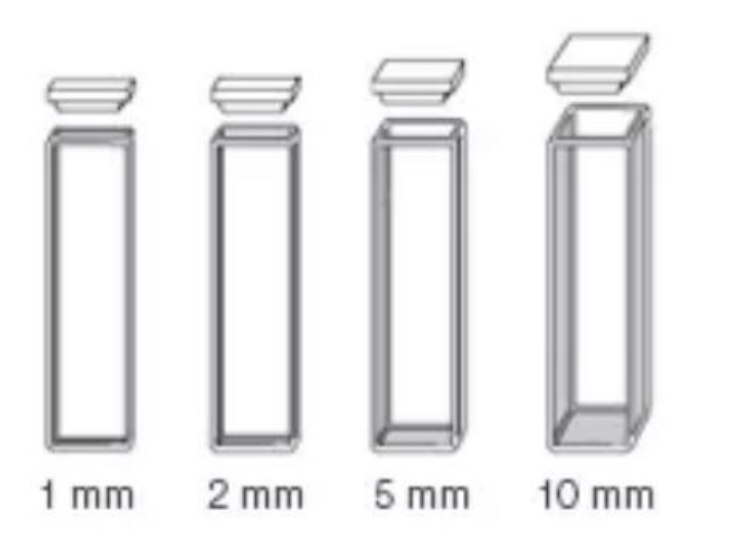

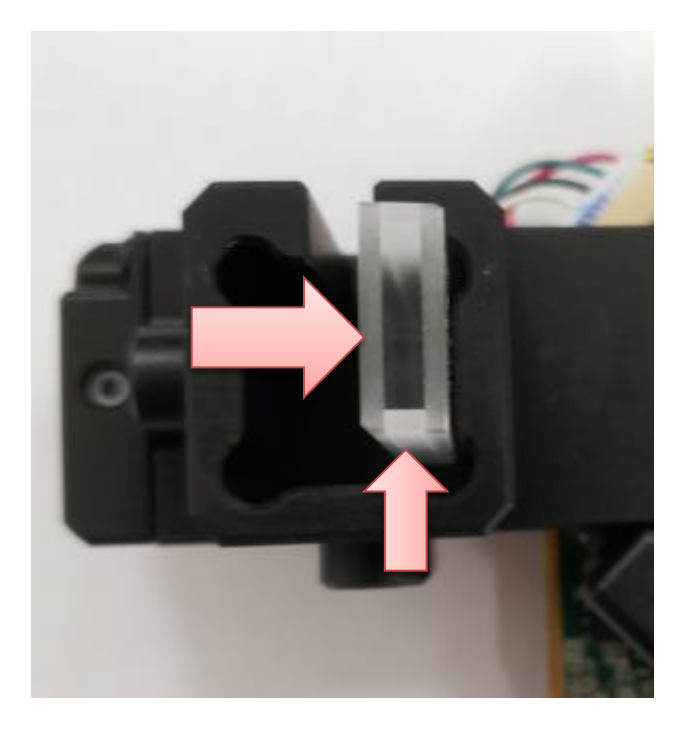

#### **Z-dimension**

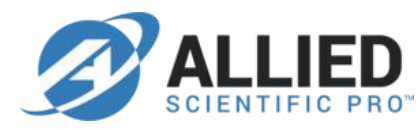

• The Z-dimension of cuvette holder is 4.75mm, please fill the cuvette with enough sample to more than 10mm.

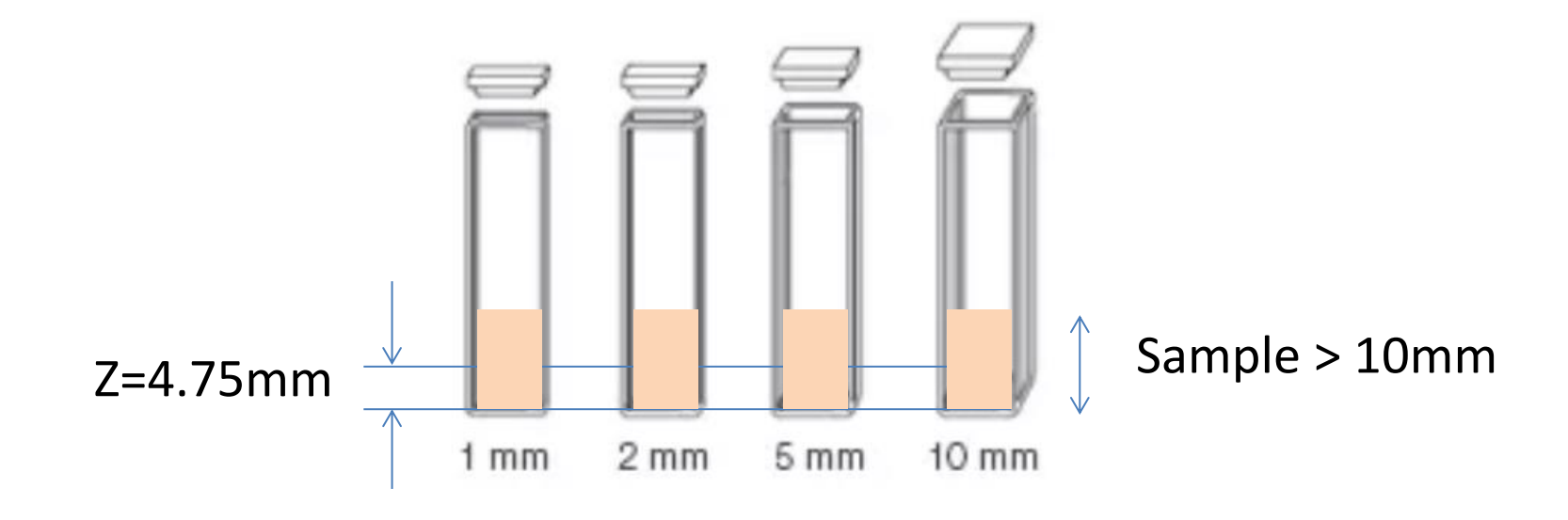

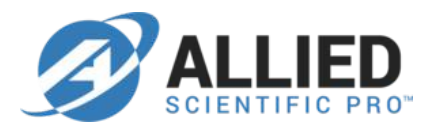

• Please set up scan configuration, for example, Column 1 (default).

| Scan Setting                     | Scan C    | onfig | S  | aved S | 6ca  | ns     |       |          |     |          |   |
|----------------------------------|-----------|-------|----|--------|------|--------|-------|----------|-----|----------|---|
| Local Scan Co                    |           |       | c. | Device | e So | an Co  | nfi   | igs —    |     |          |   |
| 1                                |           |       |    | Сору   |      | Colum  | n :   | l        |     |          |   |
| 1                                |           |       |    |        |      | Hadan  | nai   | rd 1     |     |          |   |
| 1                                |           |       | ſ  | -      |      |        |       |          |     |          |   |
| 1                                |           | =     |    | Сору   |      |        |       |          |     |          |   |
|                                  |           |       | U  |        |      |        |       |          |     |          |   |
|                                  |           |       | ſ  | Move   |      |        |       |          |     |          |   |
|                                  |           |       |    |        |      |        |       |          |     |          |   |
|                                  |           |       |    |        |      |        |       |          |     |          |   |
|                                  |           |       | ſ  | Move   |      |        |       |          |     |          |   |
|                                  |           |       |    |        |      |        |       |          |     |          |   |
|                                  |           | -     |    |        |      |        |       |          |     |          |   |
|                                  |           |       |    |        | ľ    | Sat D  | ovi   | o Poot   |     | Confic   | 5 |
|                                  |           |       |    |        | U    | Set Di | evid  | е воог   | -01 | o conjig |   |
| Details                          |           |       |    |        |      | 1      |       |          |     |          |   |
| Name                             | Column 1  | L     |    |        |      | Num    | I Sci | ans to A | vg. | 6        |   |
| Num Sections                     | 1         | 1     |    | 2      |      | 3      |       | 4        |     | 5        |   |
| Scan Type                        |           | Col   | Ŧ  | Col    | Ŧ    | Col    | Ŧ     | Col      | Ŧ   | Col      | - |
| Spectral Range S                 | tart (nm) | 900   |    |        |      |        |       |          |     |          |   |
| Spectral Range E                 | ind (nm)  | 1700  |    |        |      |        |       |          |     |          |   |
| Width (nm)                       | 7.03      |       | Ŧ  | 8.2    | Ŧ    | 8.2    | -     | 8.2      | -   | 8.2      | - |
| Exposure Time (                  | ms) 0.635 |       | Ŧ  | 0.635  | Ŧ    | 0.635  | Ŧ     | 0.635    | Ŧ   | 0.635    | - |
| Dig. Resolution 228              |           |       |    |        |      |        |       |          |     |          |   |
| Total Ptn. Used: 228/624 228/352 |           |       |    |        |      |        |       |          |     |          |   |
| New                              | Edit      |       | [  | Delete |      | S      | av    | e        |     | Cancel   |   |

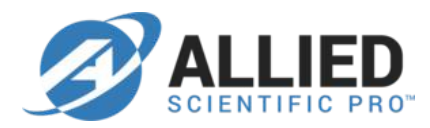

• Please scan an **empty cuvette** to capture a reference signal.

|          | Devic         | e Config: Column 1      | Est. Device Scan Ti | me: 2.225 secs. Scan Setting    | Scan Config Saved Sca                                                                 | ins                                                                                   |
|----------|---------------|-------------------------|---------------------|---------------------------------|---------------------------------------------------------------------------------------|---------------------------------------------------------------------------------------|
| 1        |               |                         | Zoom &              | Pan Disabled Reference S<br>New | Select<br>© Previous                                                                  | 🔘 Built-In                                                                            |
| 1        |               |                         | Data loc            |                                 |                                                                                       |                                                                                       |
| 9        |               |                         |                     | Lamp Cont                       | rol<br>amp On O Keep Lamp<br>table Time (Units me Defa                                | Off                                                                                   |
| 3        |               |                         |                     | Seen Avera                      | able fille (offic, fils, bela                                                         | 023                                                                                   |
| 7        |               |                         |                     | Num Scan                        | s of Average: 6                                                                       |                                                                                       |
| 5        |               |                         |                     | Gain Contro                     | ol                                                                                    |                                                                                       |
|          |               |                         |                     | PGA Gain                        | 64                                                                                    | - ✓ Au                                                                                |
| l        |               |                         |                     | Continue S<br>#Back-to-         | can Select<br>-Back Scans Scan Delays                                                 | ; (s) Scanned: 1/                                                                     |
|          |               |                         |                     |                                 | 0                                                                                     | 0                                                                                     |
|          |               |                         |                     | Save Scan A                     | As                                                                                    | i                                                                                     |
|          |               |                         |                     | v •.csv<br>▼ *.dat              | <ul> <li>-intensity.csv</li> <li>-absorbance.csv</li> <li>-reflectance.csv</li> </ul> | <ul> <li>-Intensity.jdx</li> <li>-absorbance.jdx</li> <li>-reflectance.jdx</li> </ul> |
|          |               |                         |                     | D:\Spectr                       | rometer\ISC Product\Save                                                              | d Scan Director                                                                       |
|          |               |                         |                     | ☑ File Na                       | me Prefix 17alcohol                                                                   |                                                                                       |
|          | 1100          | 1300<br>Wavelength (nm) | 1500                | 1700                            |                                                                                       |                                                                                       |
| lectance | ce OIntensity | Reference               | Overlay Sca         | n Reference                     |                                                                                       |                                                                                       |

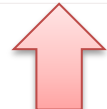

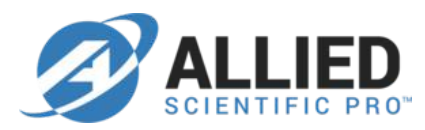

• A reference signal is captured and displayed as below. In this case, we select **Auto PGA**, the software determines PGA=16 for this empty cuvette in "Column 1" configuration.

| Total Scan Time: 2.861 secs. | Device Config: Column 1                          | Est. Device Scan Time: 2.225 secs.        | Scan Setting Scan Config Saved Scans                                                                                                    |
|------------------------------|--------------------------------------------------|-------------------------------------------|----------------------------------------------------------------------------------------------------|
| 4500000                      |                                                  | Zoom & Pan Disabled Data Tooltip Disabled | Reference Select           New         Previous         Built-In                                                                                                    |
| 3500000                      |                                                  |                                           | Lamp Control  Keep Lamp On  Keep Lamp Off  Lamp Stable Time (Unit: ms, Default: 625)  Scan Average  Num Scans of Average: 6                                                                                         |
| 2500000<br>Arster<br>2000000 |                                                  |                                           | Gain Control<br>PGA Gain 16<br>Continue Scan Select<br>#Back-to-Back Scans Scan Delays (s) Scanned: 1/1                                                                                                    |
| 1000000                      |                                                  |                                           | 0     0       Save Scan As     -intensity.csv       *.csv     -intensity.jdx       *.dat     -absorbance.csv       -reflectance.csv     -reflectance.jdx       D:\Spectrometer\JSC Product\Saved Scan     Directory |
| -500000                      | 100 1300                                         | 1500 1700                                 | File Name Prefix 17alcohol                                                                                                    |
| © Reflectance © Absorbance   | <ul> <li>Intensity</li> <li>Reference</li> </ul> | Overlay Scan                              |                                                                                                    |

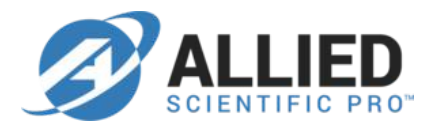

 To perform a sample signal scan, you can disable "Auto PGA" and fix the PGA to 16. This will ensure both sample and reference signals with same PGA gain.

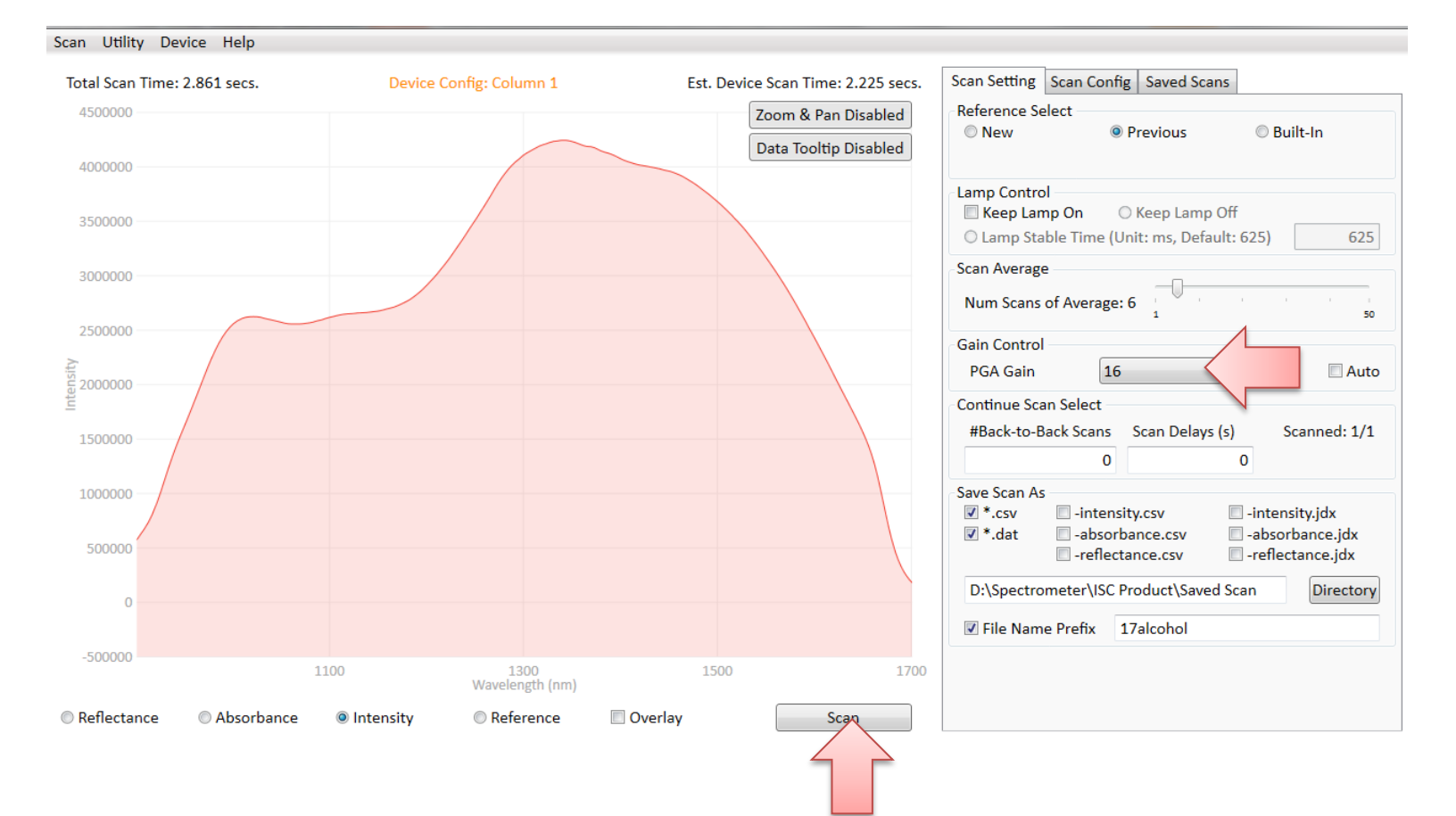

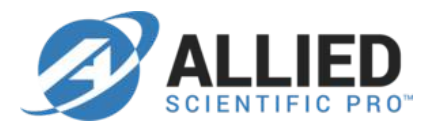

• The sample signal is captured and displayed as follows.

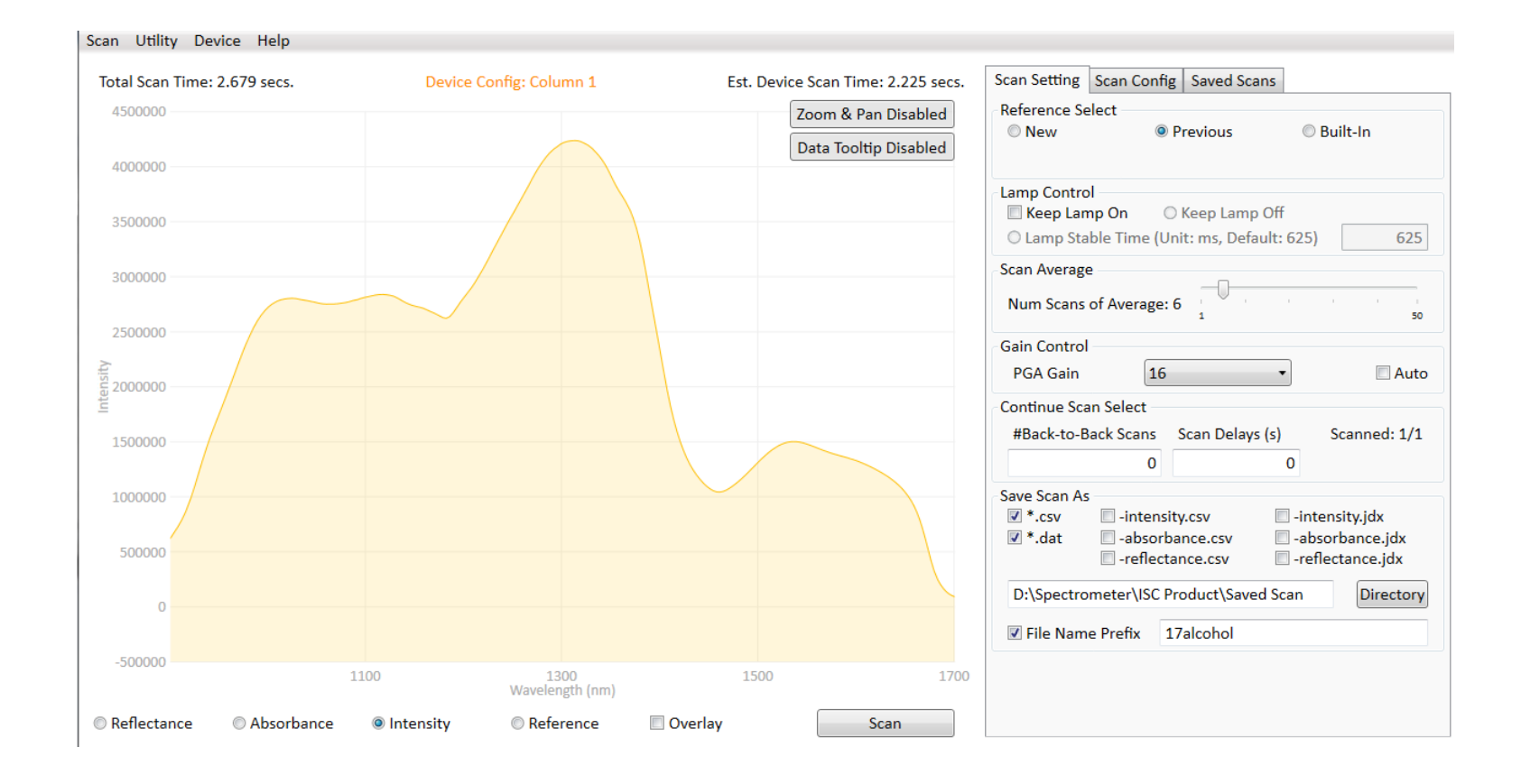

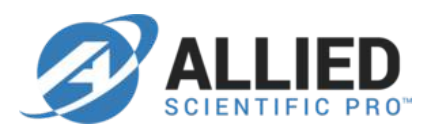

• The absorbance of this sample can be observed as below.

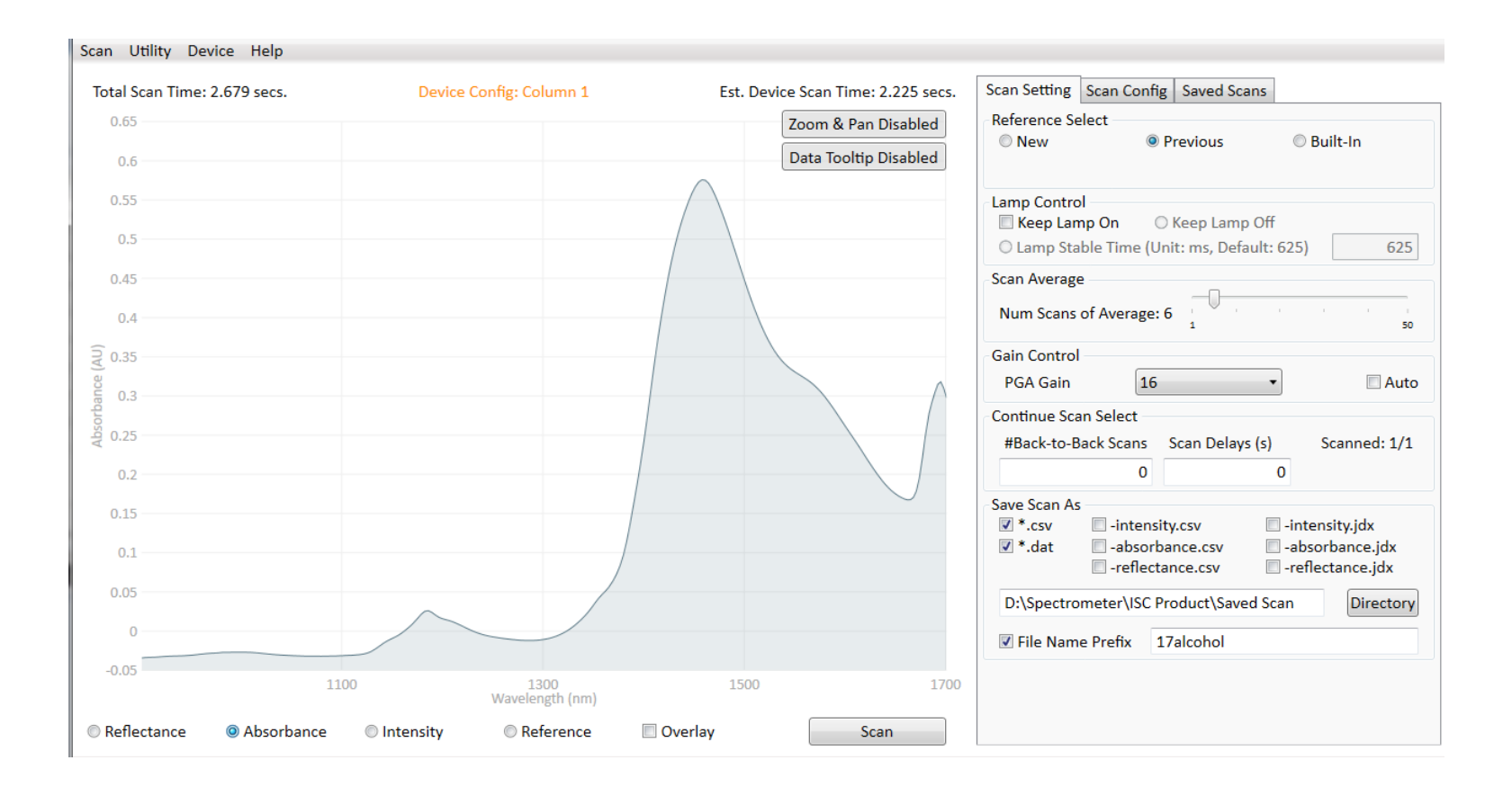

#### **Example: Ethanol solution (75%) scan test**

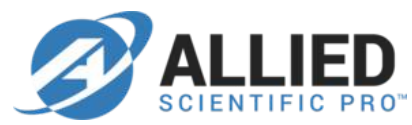

• Different path lengths are scanned.

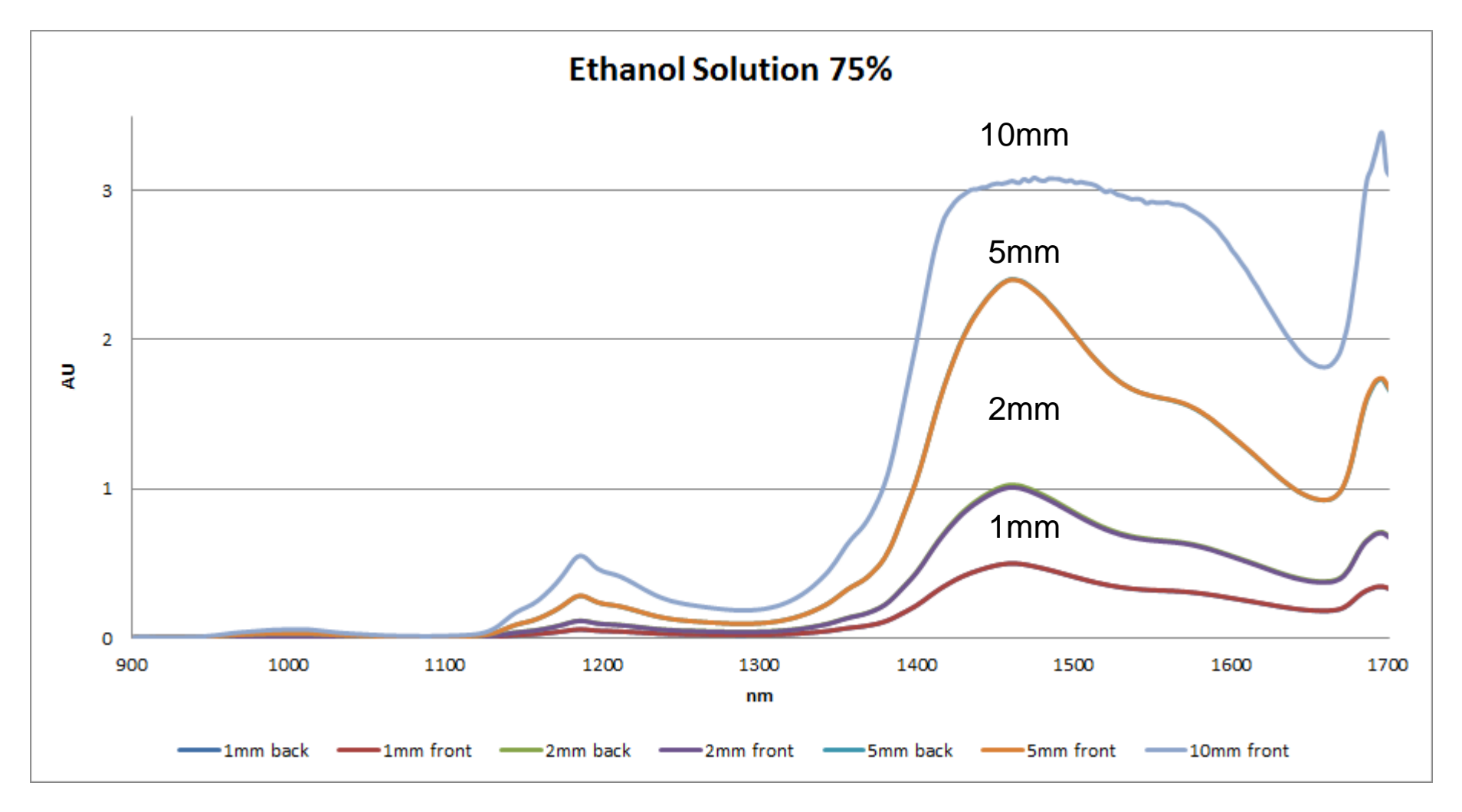

#### **Example: Water absorbance vs. different path length**

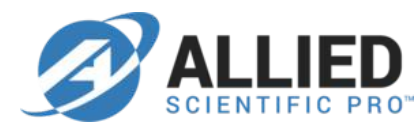

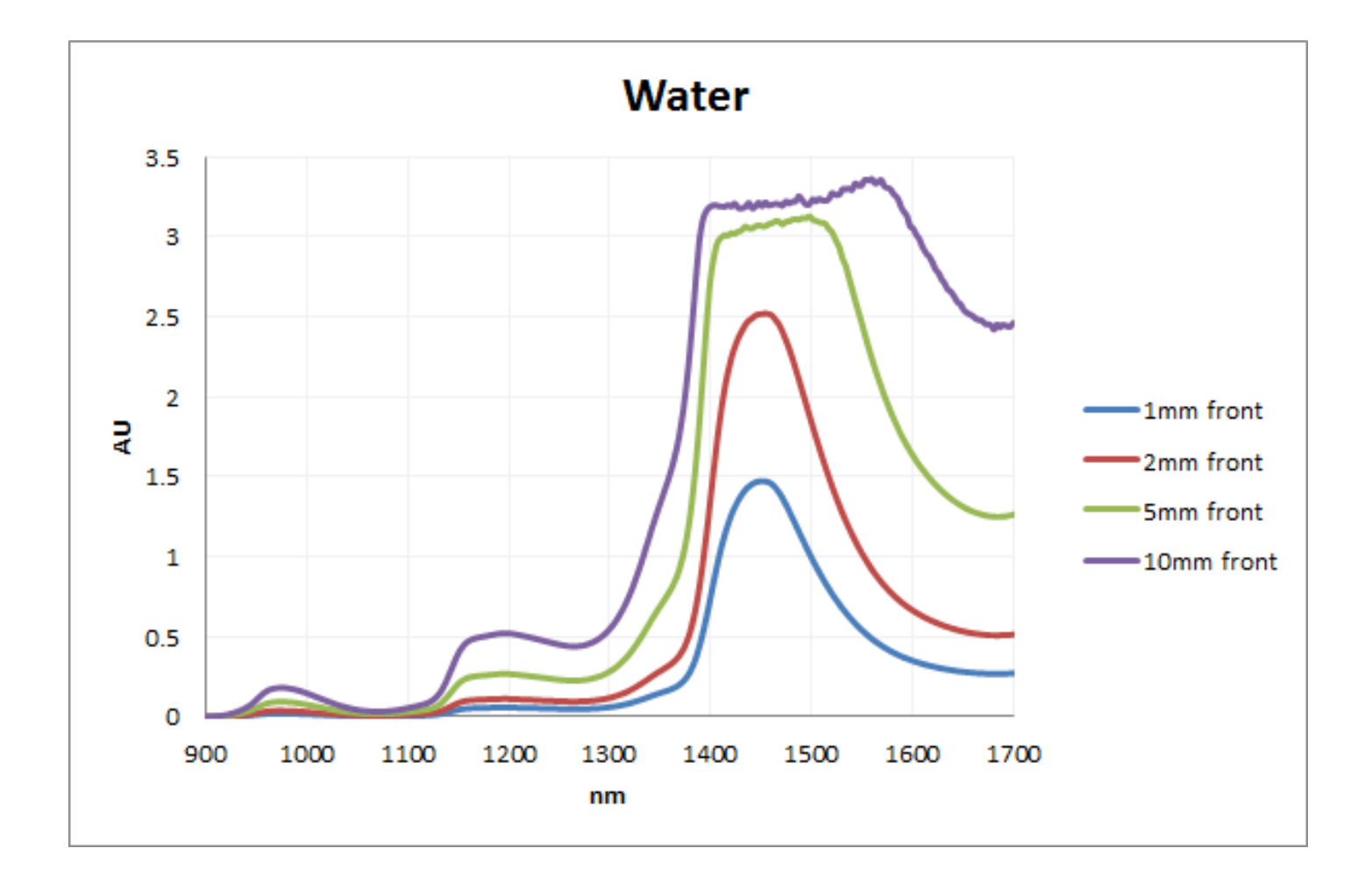

#### Column mode vs. Hadamard mode

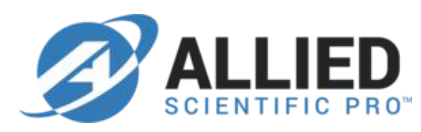

 With NIR-M-T1, we do not suggest using the Hadamard mode because it is very possible to cause reference signal saturation even when PGA=1. Once signal is saturated, the absorbance calculation will never be correct.

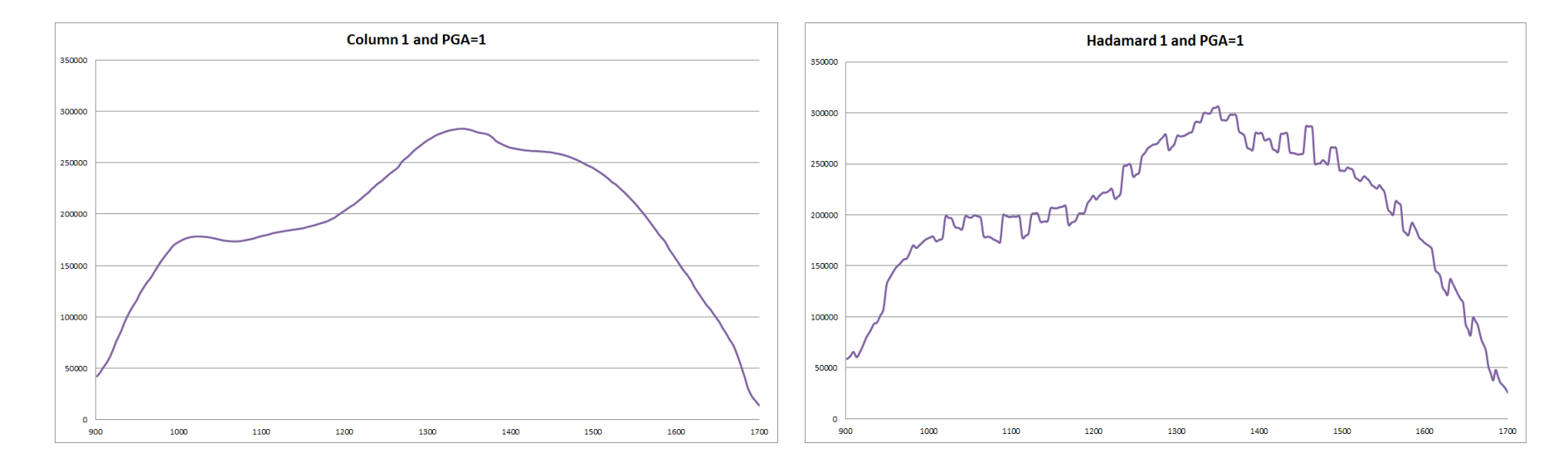

#### **SNR** enhancement

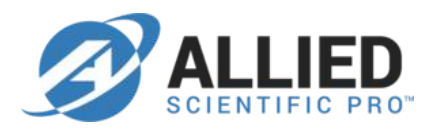

 In Column mode, you can also increase the exposure time to improve SNR.

| Scan Setting       | Scan C    | onfig      | S | aved S   | ca | ins      |      |          |       |         |   |  |
|--------------------|-----------|------------|---|----------|----|----------|------|----------|-------|---------|---|--|
| Local Scan Configs |           |            |   |          |    | Devic    | e So | can Co   | onf   | igs —   |   |  |
| *                  |           |            |   | Сору     |    | Column 1 |      |          |       |         |   |  |
|                    |           |            |   |          |    | Hada     | ma   | rd 1     |       |         |   |  |
|                    |           |            | ſ | <b>c</b> |    |          |      |          |       |         |   |  |
|                    |           | =          |   | Сору     |    |          |      |          |       |         |   |  |
|                    |           |            |   |          |    |          |      |          |       |         |   |  |
|                    |           |            | ſ | Nove     |    |          |      |          |       |         |   |  |
|                    |           |            |   |          |    |          |      |          |       |         |   |  |
|                    |           |            | 6 |          |    |          |      |          |       |         |   |  |
|                    |           |            | I | Nove     |    |          |      |          |       |         |   |  |
|                    |           |            |   |          |    |          |      |          |       |         |   |  |
|                    |           | Ŧ          |   |          |    |          |      |          |       |         |   |  |
|                    |           |            |   |          |    | Set L    | Devi | ce Boot  | t-U   | o Confi | g |  |
| Details            |           |            |   |          |    |          |      |          |       |         |   |  |
| Name               | Column 1  | L          |   |          |    | Nu       | m Sc | ans to A | vg.   | 6       |   |  |
| Num Sections       | 1         | 1          |   | 2        |    | 3        |      | 4        |       | 5       |   |  |
| Scan Type          |           | Col        | • | Col      | Ŧ  | Col      | Ŧ    | Col      | Ŧ     | Col     | - |  |
| Spectral Range S   | tart (nm) | 900        |   |          |    |          |      |          |       |         |   |  |
| Spectral Range E   | nd (nm)   | 1700       |   |          |    |          |      |          |       |         |   |  |
| Width (nm)         |           | 7.03       | • | 8.2      | Ŧ  | 8.2      | Ŧ    | 8.2      | Ŧ     | 8.2     | - |  |
| Exposure Time (    | ms)       | 0.635      | • | 0.635    | Ŧ  | 0.635    | Ŧ    | 0.635    | ~     | 0.635   | - |  |
| Dig. Resolution    |           | 0.635      |   |          |    |          |      |          |       |         |   |  |
| Total Ptn. Used:   | 228/624   | 2.45       |   |          | _  | Ì        |      |          |       |         |   |  |
| New                | Edit      | Edit 15.24 |   |          |    | Save     |      |          | Cance | I       |   |  |
|                    |           | 60.96      |   |          | _  |          |      |          |       |         |   |  |

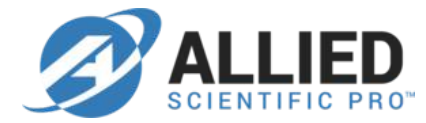

# **Thank You**

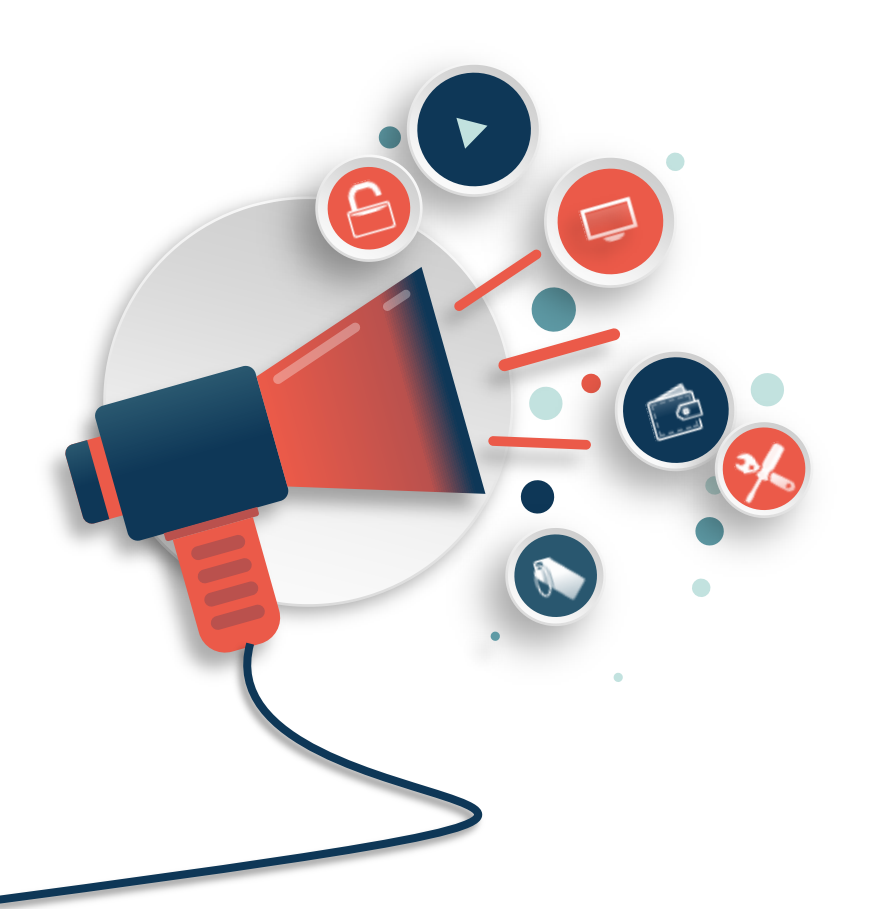